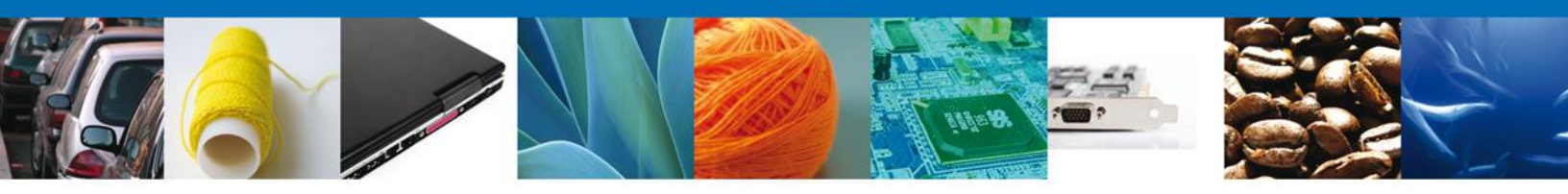

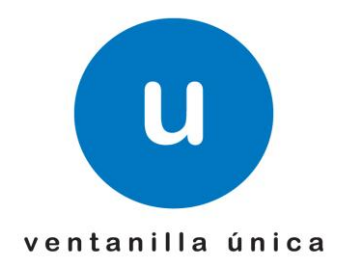

# MANUAL DE USUARIO PEXIM CARGA PARTIDAS DE LA MERCANCÍA POR ARCHIVO EXTERNO

Versión: 1.0.0 Fecha de Publicación: 19 de junio de 2013

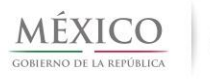

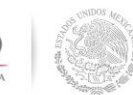

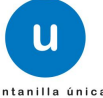

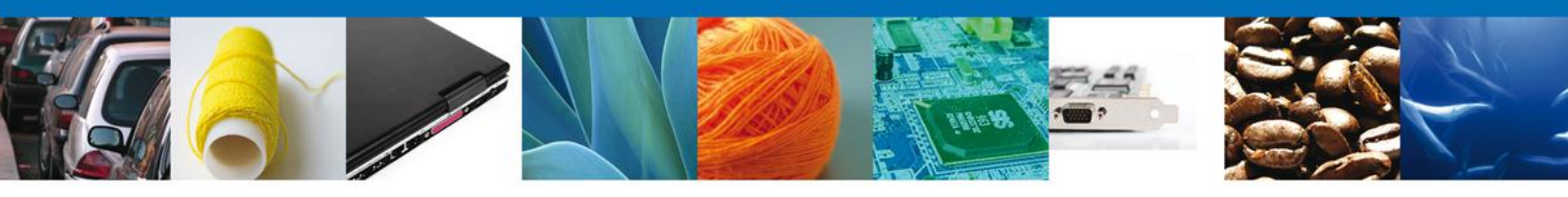

# Manual de Usuario

# Contenido

| Partidas de la mercancía                    | . 2 |
|---------------------------------------------|-----|
| Cargar partidas por archivo                 | . 3 |
| Pasos para crear un archivo CSV desde Excel | . 5 |
| Cambiar separador de listas en Windows      | . 7 |

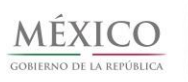

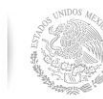

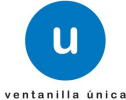

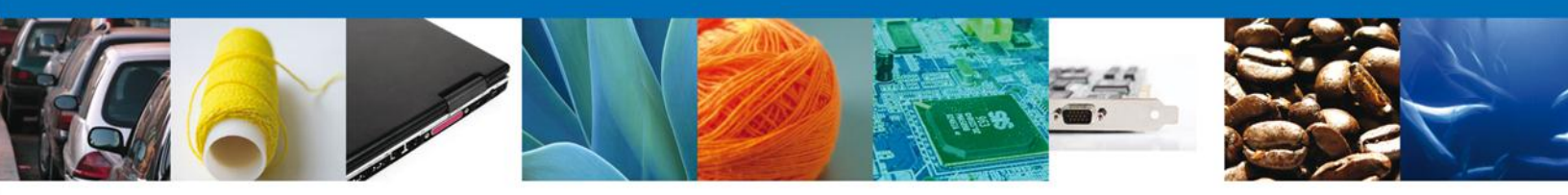

#### PEXIM

#### Partidas de la mercancía

Existen 2 maneras de cargar las partidas del anexo de mercancías.

- 1. Manual
- 2. Por Archivo

La finalidad de este procedimiento es aclarar el uso de éste último (por archivo)

| Partidas de la mercancía |                                       |                            |
|--------------------------|---------------------------------------|----------------------------|
| Cantidad                 | Descripción                           | Valor USD partida          |
|                          |                                       |                            |
|                          |                                       | Agregar Cargar archivo     |
| Partidas                 |                                       | •                          |
| Cantidad Uni             | idad de Medida 1 Carga manual Descrip | ción Precio unitario USD   |
|                          | 2 Carga por Arc                       | hivo                       |
| •                        | III                                   | •                          |
| Cantidad total           | Valor Total USD                       |                            |
|                          | Modificar Partida                     | Mercancía Eliminar Partida |

Carga por archivo se utiliza generalmente cuando la cantidad de las partidas tiene un número considerable, y que por ser un trámite en internet se corre con el riesgo de perder el enlace por exceso de tiempo en la conexión.

El uso de esta opción, permite hacer una carga de partidas en el anexo más rápida y sin errores.

Para hacer esto, necesitaremos almacenar la información en un tipo de documento denominado  $CSV^1$ . (*el archivo CSV es un tipo de documento en formato abierto, sencillo para representar datos en forma de tabla, en las que las columnas se separan por comas (o pipes "|") y las filas por saltos de línea*).

La hoja de cálculo Microsoft Excel es una aplicación que produce y utiliza archivos CSV. Pasos para crear un

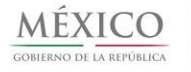

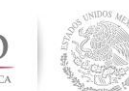

<sup>&</sup>lt;sup>1</sup> Wikipedia, CSV "del inglés comma-separated values", última consulta Abril 11 de 2013, http://es.wikipedia.org/wiki/CSV

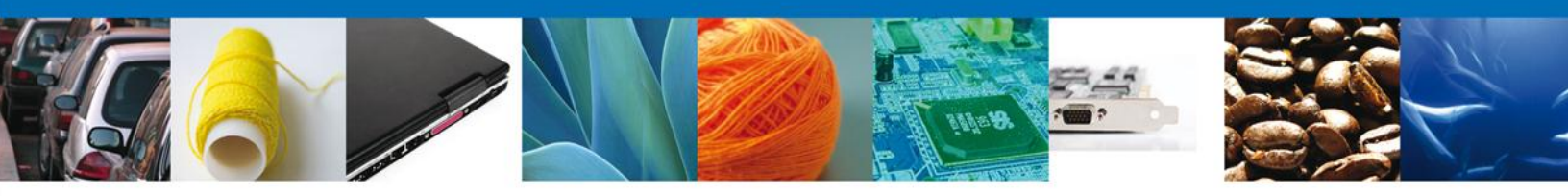

#### archivo CSV

Contenido del Anexo de Mercancías

El anexo de mercancías se compone de las siguientes columnas:

- Cantidad
- Unidad de medida
- Fracción arancelaria
- Descripción
- Precio unitario
- Total en dólares americanos

Los datos que necesitamos para crear un archivo CSV son:

- Cantidad
- Fracción arancelaria
- Descripción
- Total en dólares americanos

### Cargar partidas por archivo

Para cargar los datos del anexo de mercancías mediante archivo seguiremos los siguientes pasos:

1. Presionar el botón Cargar archivo

| Partidas de la mer | cancía               |             |                     |                |
|--------------------|----------------------|-------------|---------------------|----------------|
| Cantidad           | Descripción          |             | Valor               | USD partida    |
|                    |                      |             |                     |                |
|                    |                      |             | Agregar             | Cargar archivo |
| Partidas           |                      |             |                     | 0              |
| Unidad de Medida   | Fracción arancelaria | Descripción | Precio unitario USD | Total USD      |

2. Se muestra un dialogo en el que se solicita el archivo CSV a cargar.

| Pa<br>Archivo: |          | x archivo<br>nitario USD |
|----------------|----------|--------------------------|
|                | Examinar | Enviar                   |
| <              | III      | Cerrar                   |

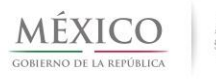

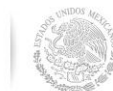

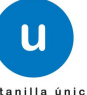

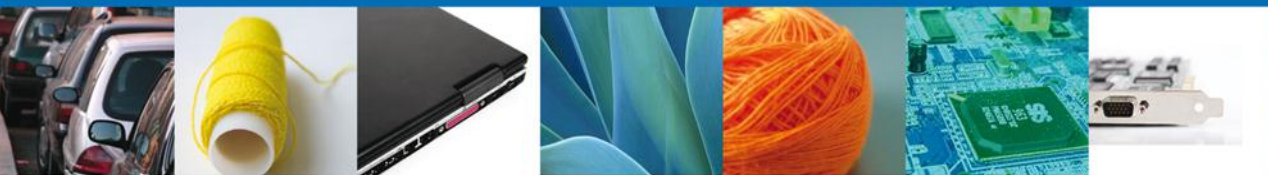

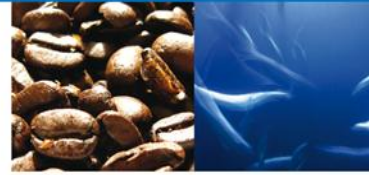

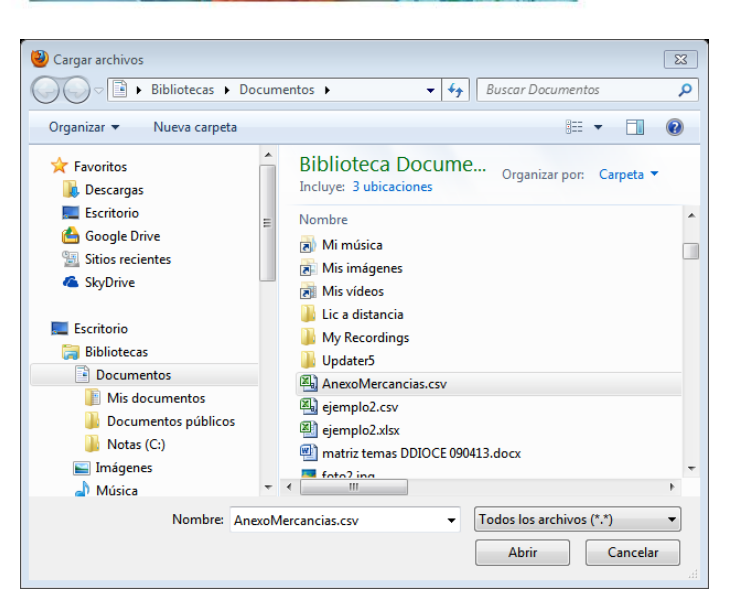

Una vez seleccionado el archivo a cargar, haga clic en el botón <Enviar>.

En pantalla se presenta la lista de partidas del archivo anexado:

| Pa |                                                               | ×             | archivo     |
|----|---------------------------------------------------------------|---------------|-------------|
|    | Archivo:                                                      |               | nitario USD |
|    | C:\Users\juandelacruz.perez\Documents\AnexoMercancias.csv Exa | aminar Enviar |             |
|    |                                                               |               |             |
|    |                                                               |               |             |
|    |                                                               | Cerrar        |             |
| •  |                                                               |               | Þ           |

Agregar Cargar archivo Partidas 0 Cantidad Unidad de Medida Fracción arancelaria Descripción Precio unitario USD 1 240,000.000 Kilogramo 96072001 Corredeeras de metal con hule 0.131 Partes cortadas para ensamblar 2 200,000.000 61013099 13,500 Kilogramo jackets Ε Partes cortadas para ensamblar 3 🔲 200,000.000 Kilogramo 61013099 13.500 Chamarras 10,000.000 4 96072001 0.080 Kilogramo Correderas de Metal 5 📃 5,000.000 61179001 Almohadillas de proteccion Kilogramo 3.550 • .... Cantidad total 662,500.000 Valor Total USD 5,450,604.700 Modificar Partida Mercancia Eliminar Partida

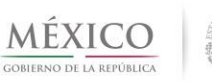

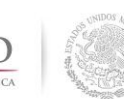

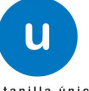

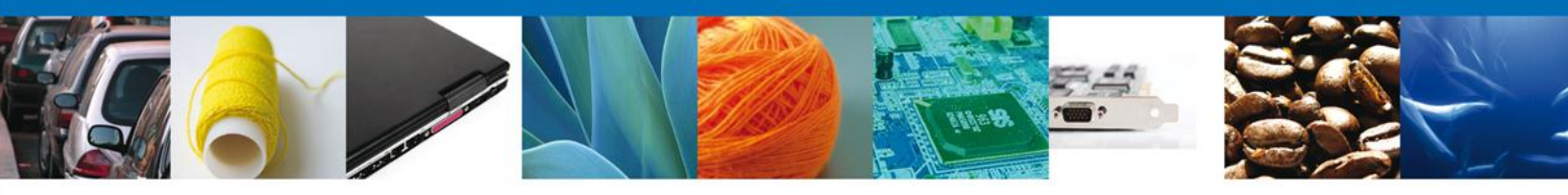

#### Pasos para crear un archivo CSV desde Excel

Primero hay revisar que <u>el separador de listas</u> sea el pipe "|"

1. Tener capturados la Cantidad, Fracción, Descripción y Total, sin cabeceras de columna.

|   | F8         | - (*     | $f_{x}$       |             |  |
|---|------------|----------|---------------|-------------|--|
|   | А          | В        | С             | D           |  |
| 1 | 240000.000 | 96072001 | Corredeeras   | 31627.200   |  |
| 2 | 200000.000 | 61013099 | Partes cortac | 2700000.000 |  |
| 3 | 200000.000 | 61013099 | Partes cortac | 2700000.000 |  |
| 4 | 10000.000  | 96072001 | Correderas d  | 800.000     |  |
| 5 | 5000.000   | 61179001 | Almohadilla   | 17750.000   |  |
| 6 | 7500.000   | 40169999 | Etiquetas de  | 427.500     |  |
|   |            |          |               |             |  |

**Consideraciones**: los campos cantidad y total tienen un formato de 14 enteros con 3 decimales y 16 enteros y 3 decimales respectivamente.

La fracción arancelaria va con 8 caracteres sin espacios o puntos. (12345678)

La descripción tiene una longitud máxima de 250 caracteres y no podrá contener los siguientes caracteres especiales ( $|, \circ, \neg$ ).

Haga clic en la ceja <Archivo> y a continuación <Guardar como> o presione CTRL+G.
 Nos muestra una ventana de diálogo que nos da la posibilidad de elegir el nombre del archivo, el tipo de archivo y el lugar donde se va a guardar.

| Guardar como                                  | lis documentos > - 4- Buscar Mis documentos P               |
|-----------------------------------------------|-------------------------------------------------------------|
| Organizar 🔻 Nueva carpeta                     | 8≡ ▾ 🔞                                                      |
| Descargas<br>Escritorio                       | Biblioteca Docum<br>Mis documentos Organizar por: Carpeta - |
| Sitios recientes                              | Nombre                                                      |
| <ul> <li>Skybrive</li> </ul>                  | Archivos de Outlook     ECUS PEXIM 13                       |
| Escritorio                                    | Disc Images 1 Fiel2012                                      |
| Documentos     Nombre de archivo: Libro1.xlsx | • • • • • • •                                               |
| <u>T</u> ipo: Libro de Excel (*               | vzk.                                                        |
| Autores: Juan de la Cruz P                    | Pérez Ra Etiquetas: Agregar una etiqueta                    |
| 🔲 Guardar i                                   | miniatura                                                   |
| <ul> <li>Ocultar carpetas</li> </ul>          | Herramientas 🔻 Guardar Cancelar                             |

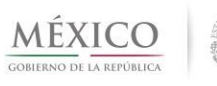

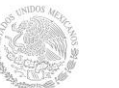

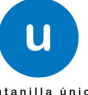

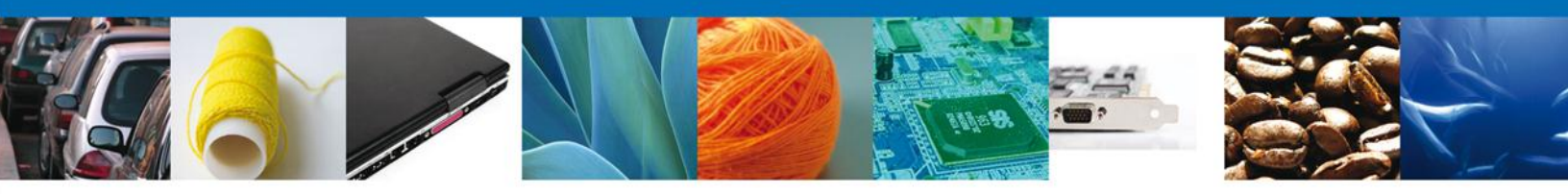

3. Elija la ubicación, el nombre de archivo y en el cuadro tipo, elija *CSV (MS-DOS)(\*.csv)*y presione Guardar.

Tipo: CSV (MS-DOS) (\*.csv)

4. De aceptar a los 2 siguientes mensajes:

| Microsoft | Excel 🛛                                                                                                    |
|-----------|----------------------------------------------------------------------------------------------------|
| <u>^</u>  | El tipo de archivo seleccionado no es compatible con libros que contienen múltiples hojas.<br>• Para guardar sólo la hoja activa, haga dic en Aceptar.<br>• Si desea guardar todas las hojas del libro, use un nombre de archivo distinto para cada una o elija un tipo de archivo que sea compatible con hojas múltiples.<br>Aceptar Cancelar                                                                      |
|           | <u>¿Le ha sido útil esta información?</u>                                                                                                    |
| Microso   | ft Excel                                                                                                    |
| j         | AnexoMercancias.csv puede tener características no compatibles con CSV (MS-DOS). ¿Desea mantener el formato del libro?<br>• Para conservar este formato y eliminar las características no compatibles, haga dic en Sí.<br>• Para conservar las características, haga dic en No y después guarde una copia en el formato de Excel más reciente.<br>• Para ver qué podría perderse, haga dic en Ayuda.<br>Sí No Ayuda |

5. Si el archivo se abre con el bloc de notas, terminará con la siguiente apariencia:

240000.000|96072001|Corredeeras de metal con hule|31627.200 200000.000|61013099|Partes cortadas para ensamblar jackets|2700000.000 200000.000|61013099|Partes cortadas para ensamblar Chamarras|2700000.000 10000.000|96072001|Correderas de Metal |800.000 5000.000|61179001|Almohadillas de proteccion|17750.000 7500.000|40169999|Etiquetas de hule|427.500

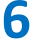

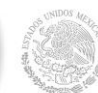

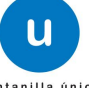

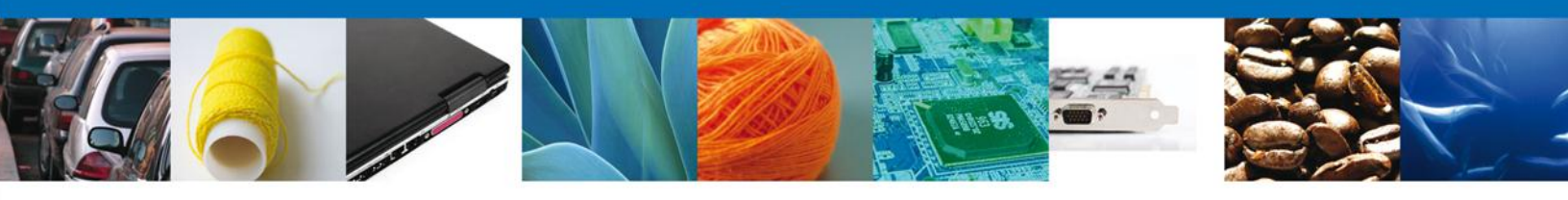

### Cambiar separador de listas en Windows

- 1. Haga clic en Inicio/Panel de control
- 3. Seleccione Configuración regional y de idioma
- 2. Haga clic en el botón < configuración adicional...>
- 3. En la pestaña Números cambie separador de listas con el pipe |
- 4. Haga clic en Aplicar y Aceptar

| Eiemplo                        | da Hora Fecha                                              |                                 |                 | _        |
|--------------------------------|------------------------------------------------------------|---------------------------------|-----------------|----------|
| Positivo:                      | 123,456,789.00                                             | Negativo:                       | -123,456,789.00 | ]        |
| Símbolo                        | decimal:                                                   |                                 | •               | <b>•</b> |
| Número                         | de dígitos decimales:                                      |                                 | 2               | •        |
| Símbolo                        | de separación de miles:                                    |                                 | 1               | •        |
| Número                         | de dígitos en grupo:                                       |                                 | 123,456,789     | •        |
| Símbolo                        | de signo negativo:                                         |                                 | -               | •        |
| Formato                        | de número negativo:                                        |                                 | -1.1            | •        |
| Mostrar o                      | ceros a la izquierda:                                      |                                 | 0.7             | •        |
| Separado                       | or de listas:                                              |                                 | 1               | •        |
| Sistema                        | de medida:                                                 |                                 | Métrico         | •        |
| Dígitos e                      | stándar:                                                   |                                 | 0123456789      | •        |
| Usar dígi                      | tos nativos:                                               |                                 | Nunca           | •        |
| Haga clic en l<br>predetermina | Restablecer para restaurar la<br>Ida de números, moneda, h | a configuració<br>nora y fecha. | n Restablec     | er       |

Inicio, Pasos para crear un archivo CSV desde Excel

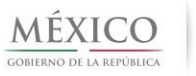

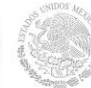

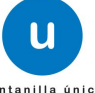